**岳斌** 2008-11-27 发表

```
S2000-EA系列交换机堆叠功能的配置
一、 组网需求:
Switch A与Switch B、Switch C通过堆叠口相连,组成一个堆叠。
Switch A作为主交换机, Switch B、Switch C作为从交换机, 网络管理员通过Switch A
实现对Switch B、Switch C的管理。
二、 组网图:
          Switch A
Switch B
                                       Switch C
三、 配置步骤:
#在Switch A上配置堆叠IP地址池。
<Sysname> system-view
[Sysname] stacking ip-pool 129.10.1.15 3
#在Switch A上建立堆叠。
[Sysname] stacking enable
[stack_0.Sysname] quit
<stack_0.Sysname>
# 在主交换机Switch A上显示堆叠信息。
<stack_0.Sysname> display stacking
Main device for stack.
Total members:3
Management-vlan:1(default vlan)
# 在主交换机Switch A上显示堆叠成员信息。
<stack_0.Sysname> display stacking members
Member number: 0
Name:stack_0.Sysname
Device: S2000-EA
MAC Address:000f-e20f-c43a
Member status:Admin
IP: 129.10.1.15 /16
Member number: 1
Name:stack_1.Sysname
Device: S2000-EA
MAC Address: 000f-e20f-3130
Member status:Up
IP: 129.10.1.16/16
Member number: 2
Name:stack_2.Sysname
Device: S2000-EA
MAC Address: 000f-e20f-3135
Member status:Up
IP: 129.10.1.17/16
# 切换到从交换机Switch B上进行配置。
```

<stack\_0.Sysname> stacking 1

<stack\_1.Sysname> # 在从交换机Switch B上显示堆叠信息。 <stack\_1.Sysname> display stacking Slave device for stack. Member number:1 Management-vlan:1(default vlan) Main device mac address: 000f-e20f-c43a # 切换回主交换机Switch A上进行配置。 <stack\_1.Sysname> quit <stack\_0.Sysname> #切换到从交换机Switch C上进行配置。 <stack\_0.Sysname> stacking 2 <stack\_2.Sysname> # 切换回主交换机Switch A上进行配置。 <stack\_2.Sysname> quit <stack\_0.Sysname> 四、 配置关键点: 无